# vier fil at handle med Grandstream GWN7600, GWN7630 og GWN7610LR Quickguide

#### INSTALLATION

Tilslut accesspunktet til en router, som har adgang til internettet, forsyn den enten via en POE inserter eller POE switch (ikke inkluderet).

Når enheden starter første gang bliver softwaren opdateret til nyeste version. Det forgår på følgende måde:

- Enheden lyser grøn mens den starter.
- Enheden begynder at blinke lilla.
- Efter kort tid begynder enheden at blinke grøn. Det er vigtigt IKKE at slukke for strømmen, mens den blinker grøn
- Når den lyser grøn er softwaren ved at blive opdateret
- Enheden blinker nu lilla og den er klar til at blive programmeret

## **CLOUD INSTALLATION (Anbefales)**

- Aben <u>www.gwn.cloud</u>
- Opret en konto, hvis du ikke allerede har oprettet en (det anbefales at vælge at bruge en EU server for at overholde GDPR reglerne)
- Login med dit brugernavn/kodeord
- Vælg punktet Network kan man nederst til venstre og vælg + Create Network og oprette et nyt netværk
- Når det nye netværk er oprettet, så tilføjer man accesspointet under Access Point->Configuration ->Add
- Her skal man indtaste MAC-adressen og WiFi password
  de findes på bagsiden af acesspointet
- Under SSID->Configuration->Add tilføjes netværkets navn (SSID) samt kodeord. Husk at vinge <u>Enable</u> fluebenet af

### MANUEL INSTALLATION

- Brug MAC-adressen (findes på bagsiden af accespunktet)
- Aben en webbrowser og tast MAC- adressen eks. https://gwn\_000b82a49a40.local/
- Alt efter hvilken browser der benyttes, så kan der komme en sikkerhedsadvarsel
- "Klik på AVANCERET"
- "Klik på fortsæt til gwn..."

#### Første gang logges ind med

Brugernavn: admin Password: admin

Ændre Administrator password og User password til fremtidig brug alle 4 skal indtastes. Husk at trykke "save" Husk: Login med admin eller user som brugernavn efter du har

ændret password.

#### Hvad betyder LED farverne?

| Grøn          | Enheden starter op                 |
|---------------|------------------------------------|
| Blinker grøn  | Software opgradering i gang        |
| Grøn          | Software opdateret uden fejl       |
| Rød           | Software opgradering fejlet        |
| Blinker lilla | Enheden klar til programmering     |
| Blinker blå   | Provisionerne i gang               |
| Blå           | Enheden er i drift og programmeret |

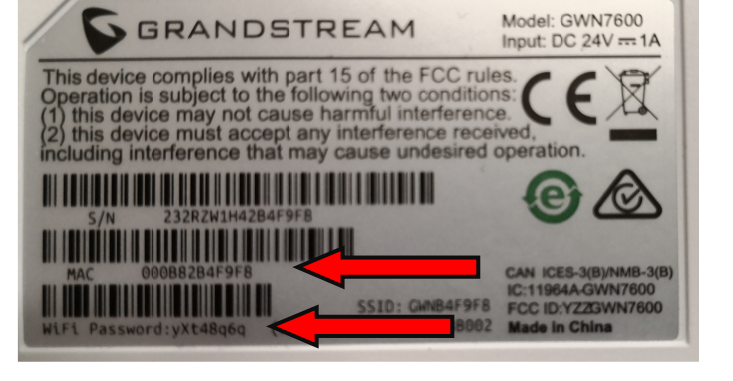

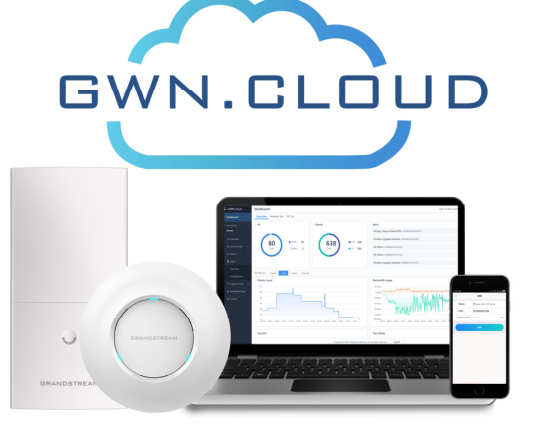